# php writeup,PHP\_encrypt\_1(ISCCCTF) Writeup

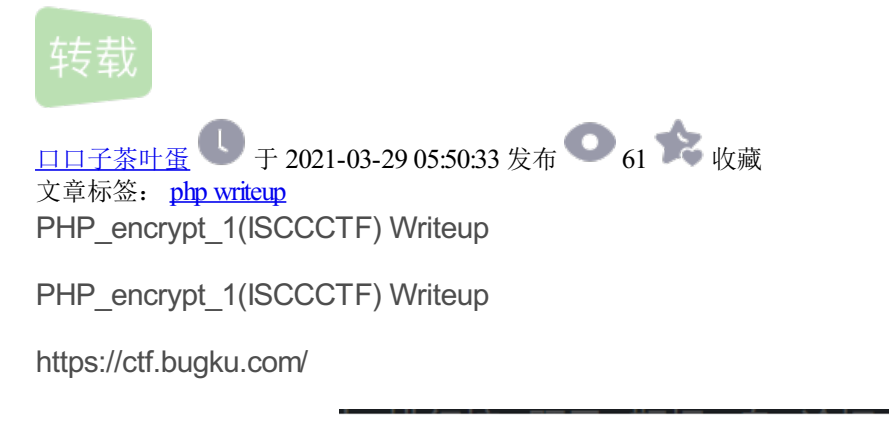

| Challenge                                            | 1474 Solves | ×      |
|------------------------------------------------------|-------------|--------|
| PHP_encrypt_1(ISCCCTF)<br>150                        |             |        |
| fR4aHWwuFCYYVydFRxMqHhhCKBseH1dbFygrRxIWJ1UYFhotFjA= |             |        |
| PHP_encrypt_1.                                       |             |        |
| Flag                                                 |             | Submit |

加密后字符串:

fR4aHWwuFCYYVydFRxMqHhhCKBseH1dbFygrRxIWJ1UYFhotFjA=

题目下载地址:

https://ctf.bugku.com/files/6b8e8eb682d757d851cd5dcdca349668/PHP\_encrypt\_1.zip

下载zip后,获得以下代码并进行分析:

function encrypt(\$data,\$key)

```
{
```

```
$key = md5('ISCC');
```

\$x = 0;

\$len = strlen(\$data);

\$klen = strlen(\$key);

for (\$i=0; \$i < \$len; \$i++) {

if (\$x == \$klen)

```
{
    $x = 0;
    $
    $char .= $key[$x];
    $x+=1;
    }
    for ($i=0; $i < $len; $i++) {
    $str .= chr((ord($data[$i]) + ord($char[$i])) % 128);
    }
    return base64_encode($str);
    }
    return base64_encode($str);
    l
加本逆向分析:
    1.从后面往前解析, $str经过了一次base64加密。我们先用decode函数进行解密:
</pre>
```

echo base64\_decode("fR4aHWwuFCYYVydFRxMqHhhCKBseH1dbFygrRxIWJ1UYFhotFjA=");

```
?>
```

得出base64解密后的字符串:

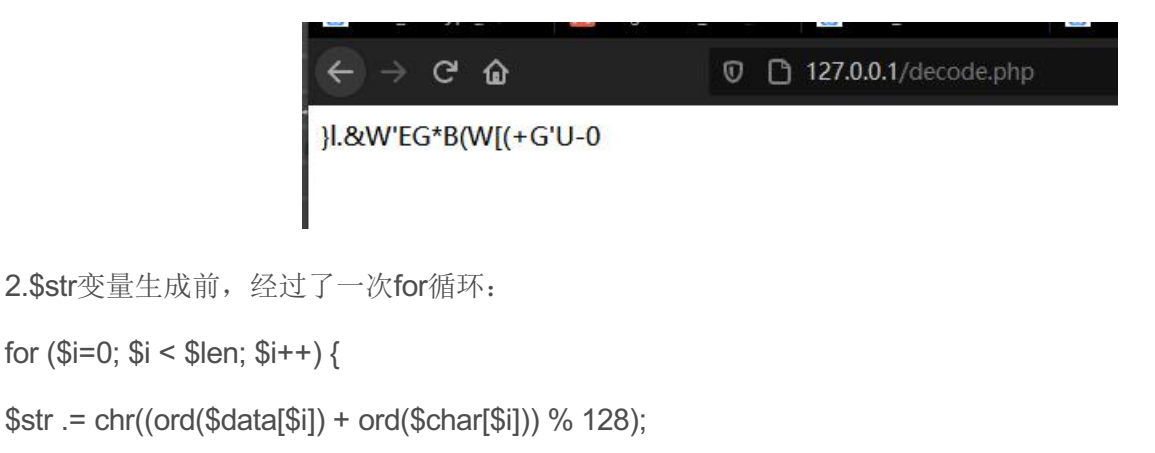

```
}
```

for循环中几个函数与变量:

\$len =\$data字符串的长度(\$data的字符串长度就是base64解密后的字符串长度,与原先flag的长度一样,并没有改变。)

\$char

chr(): 将一个asill码转换成字符

ord():将字符转换成ascii码

%:求余

\$data: 为原先flag

将原先flag的字符串与变量char对应ascii码相加,余128后的ascii码转换成字符,拼接在\$str上。

加密公式解析:

(本人数学较差... 正在努力补数学)

将 ord(\$data[\$i]) 看成 a

将 ord(\$char[\$i] 看成 b

将 **\$str** 看成 c

(a+b)%128=c

解密公式:

如果 b+c<=128

解: a=128+c-b

如果 b+c>128

解:如果(c-b)大于128

a=c-b-128

如果不大于128

a=c-b

```
3.分析好for循环中的加密方法后,我们需要知道$char变量内容,继续往上一个for循环分析。
```

\$key = md5('ISCC');

\$x = 0;

```
$len = strlen($data);
```

```
$klen = strlen($key);
```

```
for ($i=0; $i < $len; $i++) {
```

```
if ($x == $klen)
```

#### {

\$x = 0;

#### }

```
$char .= $key[$x];
```

\$x+=1;

}

函数:

md5():将字符串进行MD5加密

```
strlen(): 获取字符串长度
代码分析:
将ISCC进行MD5加密
sey = md5('ISCC');
计算$data的字符串长度赋值于$len,计算$key的字符串长度赋值于$klen,
len变量与前面我们base64解密后的字符串长度一样
klen变量等于32(因为md5加密后长度为32位)
$len = strlen($data);
$klen = strlen($key);
for循环执行算出$char的值
for ($i=0; $i < $len; $i++) { #for循环$len次
if ($x == $klen)#如果$x等于32,那么$x将等于0
{
x = 0;
}
$char.= $key[$x];#char: 如果$data长度为10,那么会将$key的前10位赋值给$char
$x+=1;
}
分析好代码后$char的值后,就可以利用前面余求值的解密公式解出data(flag)的值了。
$str= base64 decode("fR4aHWwuFCYYVydFRxMqHhhCKBseH1dbFygrRxIWJ1UYFhotFjA=");
$key = md5('ISCC');
x = 0;
$len = strlen($str);
$klen = strlen($key);
for ($i=0; $i < $len; $i++) {
if (x == klen)
{
x = 0;
}
$char .= $key[$x];
$x+=1;
```

```
}
for ($i=0; $i < $len; $i++) {
    if (ord($char["$i"])+ord($str["$i"])<=128)
    {
      $data.=chr(128+ord($str["$i"])-ord($char["$i"]));
    }else{
      $data1=chr(ord($str["$i"])-ord($char["$i"]));
    if (ord($data1) > 128 ){
      $data.=chr(ord($data1)-128);
    }else{
      $data.=$data1;
    }
  }
  echo $data;
```

```
?>
```

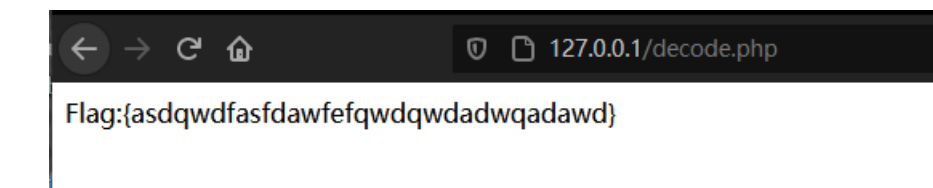

PHP\_encrypt\_1(ISCCCTF) Writeup相关教程

nginx如何配置index.php 隐藏

nginx配置index.php隐藏的方法: 首先找到并打开"nginx.conf"配置文件; 然后添加代码为"location / {if (!-e \$request\_filename) {...}}"并保存即可。 推荐: 《PHP视频教程》 ThinkPHP5.0的nginx配置隐藏入口文件 index.php 只需要在配置文件nginx.conf添

## php如何安装openssl扩展

php安装openssl扩展的方法: 首先在PHP安装包中找到curl扩展目录; 然后将config0.m4文件重命名; 接着运行 phpize; 最后编译安装,并设置PHP配置文件php.ini即可。 推荐: 《PHP视频教程》 关于openssl OpenSSL是 一个安全套接字层密码库,囊括主要的密码算法、常

ubuntu 怎么安装 php curl

ubuntu安装php curl的方法: 首先下载curl安装包; 然后安装cURL; 最后打开开关"--with-curl=/usr/local/curl"即可。推荐: 《PHP视频教程》 ubuntu下php安装curl扩展库 如果php已经在系统编译好,后来又需要添加新的扩展,一种方式就是重新完全编译php,另

```
搭建 PHP 开发环境(手把手图文教程)
```

搭建 PHP 开发环境(手把手图文教程) 都 2020 年了,你还在老老实实地按照 下载Apache、安装MySQL、安装 PHP、配置Apache 步骤来搭建PHP开发环境吗? 下面介绍一种一键配置方法:炒鸡好用的 phpStudy 我们在这 里可以看到,phpStudy 内置了apache、nginx、mysq

PHP 数据库操作

PHP 数据库操作 PHP操作数据库的2种形式 使用 PDO 扩展类库(推荐) 使用 Mysqli 扩展类库(这是Mysql类库的 升级版,但已经不推荐使用) PDO 扩展包含哪三个类 PDO PDOStatement PDOException PDO 与 Mysqli 区别 PDO 可以支持多种数据库,而且操作方法一致 M

PHP的OpenSSL加密扩展学习(一): 对称加密

PHP的OpenSSL加密扩展学习(一):对称加密 PHP的OpenSSL加密扩展学习(一):对称加密 我们已经学过不少 PHP 中加密扩展相关的内容了。而今天开始,我们要学习的则是重点中的重点,那就是 OpenSSL 加密扩展的 使用。为什么说它是重点中的重点呢?一是 OpenSSL

### XTCTF Web\_php\_wrong\_nginx\_config

XTCTF Web\_php\_wrong\_nginx\_config 知识点 目录扫描 cookie 文件包含 nginx配置有问题导致存在目录遍历。 PHP混淆加密及其逆向利用 代码审计 python脚本 WP 进入环境先扫目录,这题扫目录挺重要的。可以扫到/admin,login.php,robots.txt,/admin/admin.php之

基于Thinkphp使用同一个域名,PC和M端访问不同模板

基于Thinkphp使用同一个域名,PC和M端访问不同模板一、首先目录结构展示:(主要修改这几个文件)二、更改入口文件 index.php require DIR.'./isMobile.php';三、在入口文件index.php同级目录下,增加common.php 文件,代码为:?phpfunction isMobile